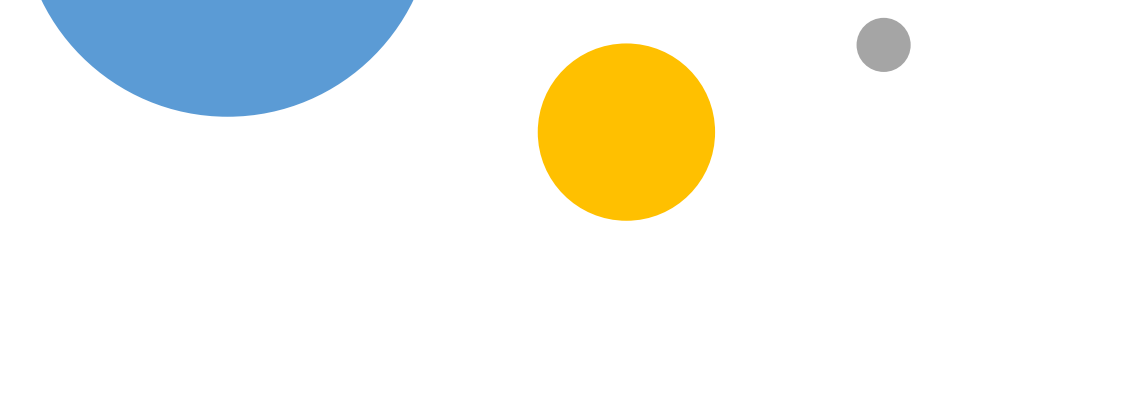

# PŘIHLAŠOVACÍ SYSTÉM CK KRISTOF

## MANUÁL PRO RODIČE

### 1. Informace o zájezdu, přihlášení

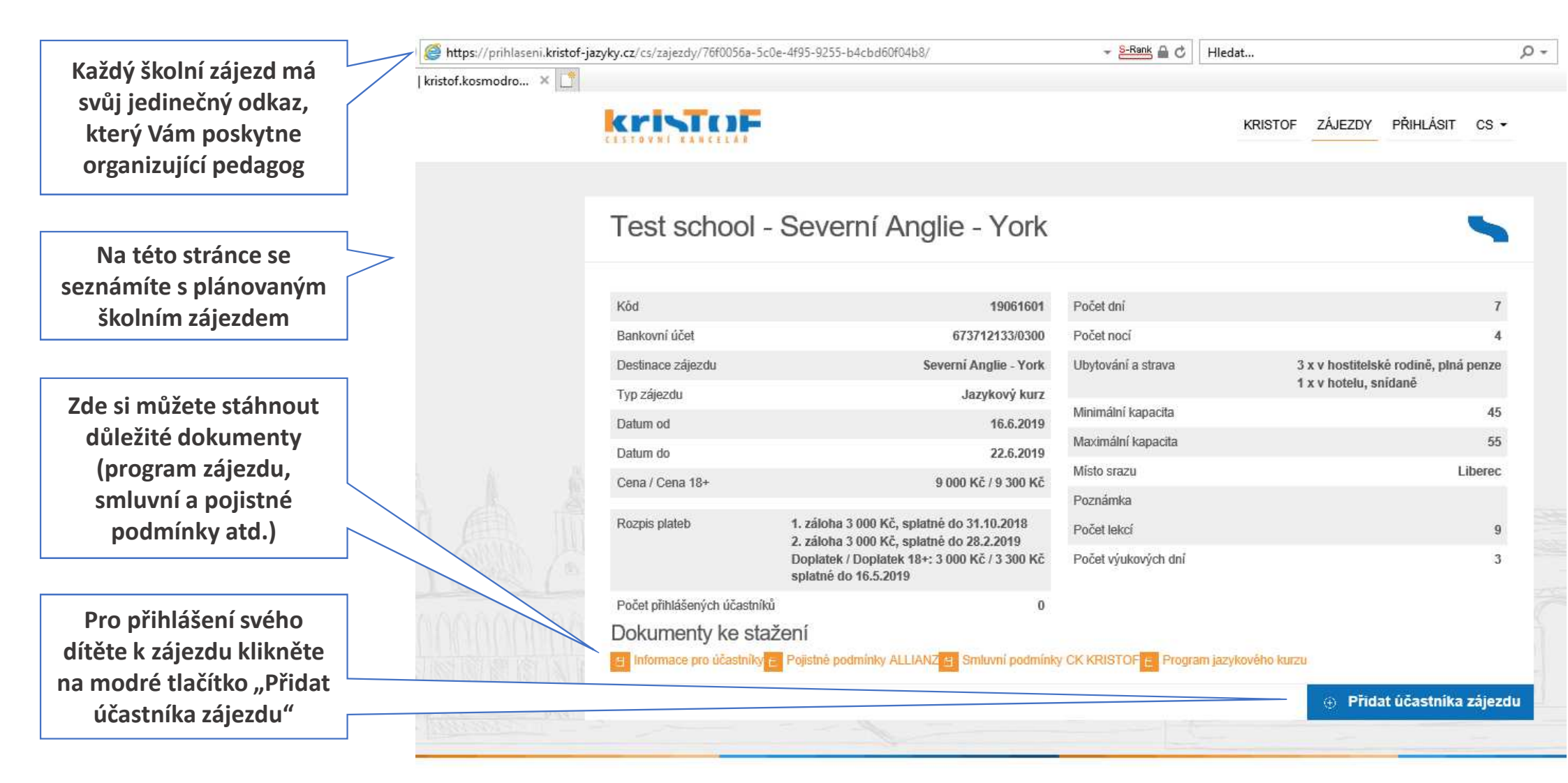

### 2. Přihlášení k zájezdu

Vyplňte informace o sobě (zákonném zástupci), a to včetně e-mailu, který bude sloužit k přihlašování do systému a bude přes něj probíhat veškerá komunikace týkající se zájezdu.

Vyplňte informace o <u>účastníkovi</u> zájezdu (jméno, datum narození, telefon, alergie a zdravotní omezení, číslo cestovního dokladu apod.). Tyto informace bude možné později v systému opravit či doplnit

Odsouhlaste smluvní podmínky CK KRISTOF a zpracování osobních údajů, bez tohoto kroku není možné se k zájezdu závazně přihlásit Test school - Severní Anglie - York

| Jan Jan J                                         |                                                                                                    |
|---------------------------------------------------|----------------------------------------------------------------------------------------------------|
| Jmeno -                                           |                                                                                                    |
| Příjmení *                                        |                                                                                                    |
| Emailová adresa *                                 |                                                                                                    |
| Kontaktní telefon "                               |                                                                                                    |
|                                                   | M examination i form etc, negat. +420                                                                                                    |
| Účastník záje:                                    | zdu                                                                                                    |
| Jméno *                                           |                                                                                                    |
| Phjmeni *                                         |                                                                                                    |
| Datum namzeni *                                   |                                                                                                    |
|                                                   |                                                                                                    |
| Kontaktni telefon                                 |                                                                                                    |
|                                                   | Minanintotisi (tonni B), nagit. +425                                                                                                    |
| Statní přislušnost."                              |                                                                                                    |
| Alergie, zdravotni                                |                                                                                                    |
|                                                   | V přpadl pozválevé alegie presíre uvedle konketní probleradcké surošity / pozvály, U alegie na cřechy nesapometita uskat dluhy probleracých clecků a istore<br>Nak, zdiv vdlí i pozváley, a korých je na staku napalez, že rothu stavbevet step stechí. UPOZDRHDNÍ ža ukužné slegie na cřechy, bužeplavou desu a nětené |
|                                                   | dabli primvinowi prevani je ze strany kostileteljeh sodn účavke příplatel, který se pohybuje akolo 5 GBP / nas.                                                                                                    |
| Požadavky na ubytování<br>(není možně garantovat) |                                                                                                    |
|                                                   |                                                                                                    |
|                                                   |                                                                                                    |
|                                                   |                                                                                                    |
|                                                   | Ubytovásí v horábelskich rodinisch je rodaní za divelicich, trolicich nebo rovárnéhně čivelicich.                                                                                                    |
| Pohiavi *                                         | tha U                                                                                                    |
|                                                   | What                                                                                                    |
| Číslo cestovního<br>dokladu (pas/DP)              |                                                                                                    |
|                                                   | 2                                                                                                    |
|                                                   | Soublasim se Vilecheceými an kwnimi podminkami CK Kladof a se zpracovlením cestenich údajú v soubolu s platnými polynimi předpisy.                                                                                                    |
|                                                   |                                                                                                    |
|                                                   |                                                                                                    |

### 3. Shrnutí zájezdu

### A JE HOTOVO!

Zde najdete své platební údaje a Smlouvu o zájezdu ke stažení

#### Test school - Severní Anglie - York Kód 19061601 Počet dní 7 Bankovní účet Počet nocí 673712133/0300 4 Destinace zájezdu Severní Anglie - York Ubytování a strava 3 x v hostitelské rodině, plná penze 1 x v hotelu, snídaně Typ zájezdu Jazykový kurz Minimální kapacita 45 Datum od 16.6.2019 Maximální kapacita 55 Datum do 22.6.2019 Místo srazu Liberec Cena / Cena 18+ 9 000 Kč / 9 300 Kč Poznámka Rozpis plateb 1. záloha 3 000 Kč, splatné do 31.10.2018 Počet lekcí 9 2. záloha 3 000 Kč, splatné do 28.2.2019 Počet výukových dní Doplatek / Doplatek 18+: 3 000 Kč / 3 300 Kč 3 splatné do 16.5.2019 Počet přihlášených účastníků Dokumenty ke stažení El Informace pro účastníky 2 Pojistné podmínky ALLIANZ E Smluvní podmínky CK KRISTOF 2 Program jazykového kurzu Jméno Jana Nováková Zbývá uhradit 9 000 Kč Variabilní symbol 1906160104 Bankovní účet 673712133/0300 Zákonný zástupce Anna Nováková Smlouva PDF Upravit

#### 4. Potvrzení přihlášení Potvrzení o úspěšném přihlášení Vám přijde na uvedený e-mail. Než mail dorazí, může to trvat několik minut. rodice-zkouska EMAIL Označit 🔻 Spam \* Smazat běvodbO /\* 🤲 Odpovědět všem 🛛 🥕 Přeposlat Napsat e-mail < Zpět Přesunout \* Klepnutím na odkaz v e-mailu je NUTNÉ zajezdy@kristof-jazyky.cz zajezdy@kristof-jazyky.cz \* Dnes 10:49 🖂 Doručené Komu: rodice-zkouska@seznam.cz nastavit heslo k 1 Odeslané Rozepsané Vašemu účtu v Potvrzení závazné přihlášky k zájezdu č. 19061601. \$7 🛒 Hromadné přihlašovacím Dobrý den, Archiv systému. Bez A Spam přihlášení k zájezdu č. 19061601 do Severní Anglie - York, v termínu 16.06.2019 – 22.06.2019 proběhlo úspěšně a je závazné. tohoto kroku Koš Pro opětovné přihlášení do systému je třeba si nejdříve nastavit heslo ZDE. Vaším uživatelským iménem je e-mailová adresa: rodicenebude možné se 🛨 S hvězdičkou zkouska@seznam.cz Smlouva o zájezdu Vám byla systémem vygenerována. Spolu s dalšími dokumenty je k dispozici ke stažení či nahlédnutí přímo v našem přihlašovacím systému. Po přihlášení ji naleznete v sekci ZÁJEZDY -> Účastníci zájezdu -> jméno do systému přihlášeného účastníka. Najdete tu také pokyny k platbě a můžete si zde zkontrolovat či opravit Vámi zadané údaje (datum narození, Štítky ~ číslo cestovního dokladu, alergie apod.). opětovně přihlásit. Červená Děkujeme za Vaši přihlášku. Modrá S pozdravem Team CK Kristof Zelená Moskevská 28, 460 01 Liberec, Czech Republic bezplatná linka: 800 138 241 T: +420 485 102 862 Kontakty E: zajezdy@kristof-jazyky.cz www.kristof-jazyky.cz

### 5. Nastavení hesla – krok 1

Do příslušného okna napište svou e-mailovou adresu, klikněte na "Obnovit heslo" a vyčkejte na další e-mail, který Vás zavede k nastavení hesla.

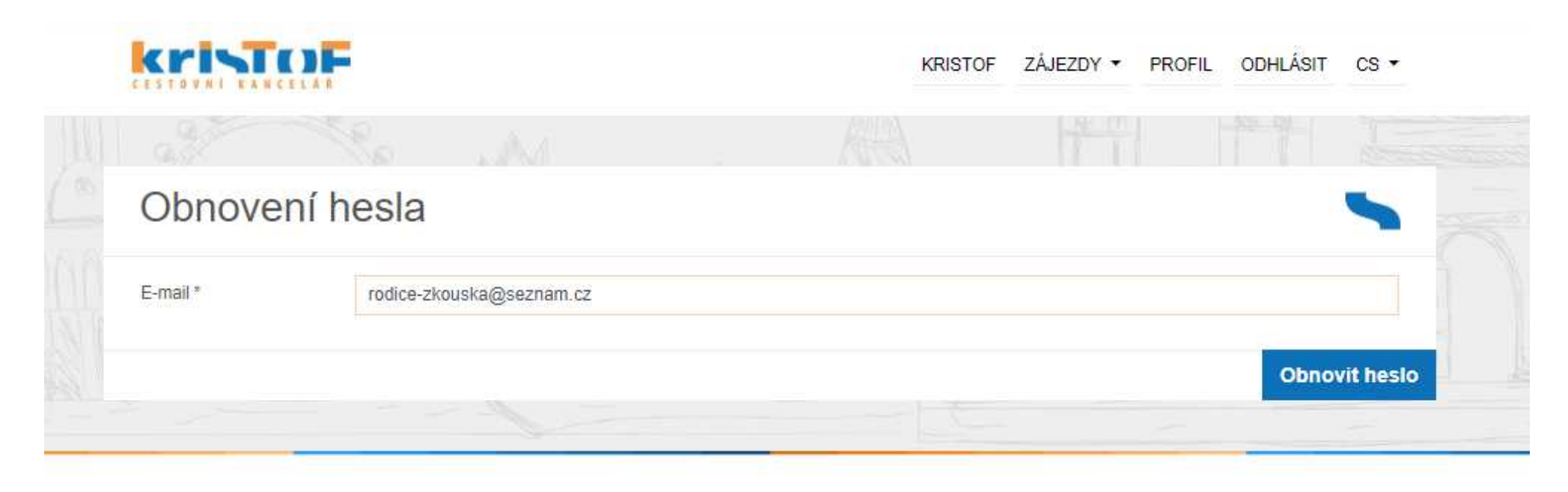

All Rights Reserved. 2018

Created by Trilogic s.r.o.

### 6. Nastavení hesla – krok 2

Klikněte na odkaz v e-mailu

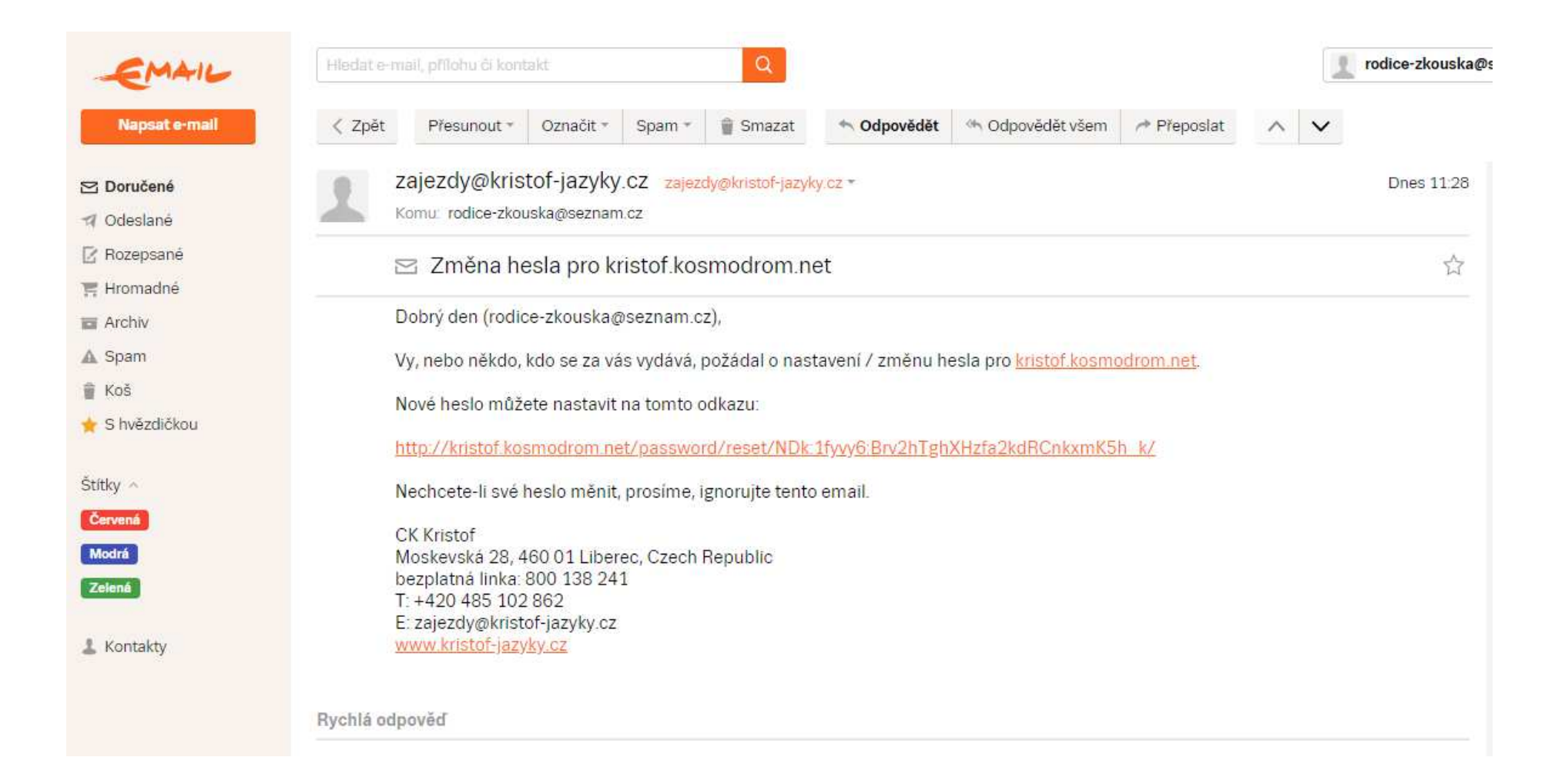

|                                                                 | Zde nastavíte své heslo k účtu v<br>přihlašovacím systému |
|-----------------------------------------------------------------|-----------------------------------------------------------|
|                                                                 | KRISTOF ZÁJEZDY · PROFIL ODHLÁSIT CS ·                    |
| Vítejte, rodice-zkouska@seznam.cz. Zvolte si prosím nové heslo. |                                                           |
| Nové heslo * Nové heslo (potvrzení) *                           |                                                           |
|                                                                 | Nastavte nové hesio                                       |

All Rights Reserved. 2018

Created by Trilogic s.r.o.

| Op | )pětovné přihlášení                        |                         | Nyní se můžete do systému kdykoliv znovu přihlásit, a to<br>na adrese: prihlaseni.kristof-jazyky.cz |                           |           |           |         |         |            |                 |   |
|----|--------------------------------------------|-------------------------|----------------------------------------------------------------------------------------------------|---------------------------|-----------|-----------|---------|---------|------------|-----------------|---|
|    | kristo                                     | F                       |                                                                                                    |                           |           |           | KRISTOF | ZÁJEZDY | PŘIHLÁSI   | r cs ▼          |   |
|    |                                            |                         |                                                                                                    |                           |           |           |         |         |            |                 |   |
|    | <b>Přihlásit</b>                           |                         |                                                                                                    |                           |           |           |         |         |            | 5               |   |
| 0  | Please login to see this                   | login to see this page. |                                                                                                    |                           |           |           |         |         |            |                 |   |
|    | Emailová adresa * rodice-zkouska@seznam.cz |                         |                                                                                                    |                           |           |           |         |         |            |                 |   |
|    | Heslo *                                    | ••••••                  |                                                                                                    |                           |           |           |         |         |            |                 |   |
|    |                                            |                         |                                                                                                    |                           |           |           |         | Obno    | vit heslo  | Odeslat         | 1 |
| -  |                                            |                         |                                                                                                    |                           |           |           |         |         |            |                 |   |
|    | All Rights Reserved. 2018                  |                         | Přihlášen                                                                                           | í je možné p<br>a nastave | omocí Vas | šeho e-ma | ailu    |         | Created by | Trilogic s.r.o. |   |

### 9. Detail zájezdu, doplnění údajů

Po přihlášení se můžete vrátit na tuto hlavní stranu zájezdu, kde máte přístup ke všem informacím a dokumentům. Stačí kliknout na ZÁJEZDY -> ÚČASTNÍCI ZÁJEZDU -> JMÉNO ÚČASTNÍKA

Zde najdete platební údaje a Smlouvu o zájezdu ke stažení

Zde můžete opravit / doplnit zadané informace o účastníkovi v přihlášce (např. nové číslo pasu)

### **Kristo**

KRISTOF ZÁJEZDY · PROFIL ODHLÁSIT CS ·

| d                     | 19061601                                                                              | Počet dní                  | 7                                    |
|-----------------------|---------------------------------------------------------------------------------------|----------------------------|--------------------------------------|
| nkovní účet           | 673712133/0300                                                                        | Počet nocí                 | 4                                    |
| stinace zájezdu       | Severni Anglie - York                                                                 | Ubytování a strava         | 3 x v hostitelské rodině, plná penze |
| p zájezdu             | Jazykový kurz                                                                         |                            | 1 x v hotelu, snidaně                |
| tum od                | 16.6.2019                                                                             | Minimální kapacita         | 45                                   |
| tum do                | 22.6.2019                                                                             | Maximální kapacita         | 55                                   |
| na / Cena 18+         | 9 000 Kč / 9 300 Kč                                                                   | Místo srazu                | Liberec                              |
|                       |                                                                                       | Poznámka                   |                                      |
| Rozpis plateb         | 1. záloha 3 000 Kč, splatné do 31.10.2018<br>2. záloha 3 000 Kč, splatné do 28 2 2019 | Počet lekcí                | 9                                    |
|                       | Doplatek / Doplatek 18+: 3 000 Kč / 3 300 Kč<br>splatné do 16.5.2019                  | Počet výukových dní        | 3                                    |
| čet přihlášených účas | tníků 2                                                                               |                            |                                      |
| kumenty ke s          | stažení                                                                               |                            |                                      |
| Informace pro účastní | íky <mark>te.</mark> Pojistné podmínky ALLIANZ <mark>te i</mark> Smluvní podmínky     | CK KRISTOF 3 Program jazyi | kového kurzu                         |
| éno                   | Eliška Nováková                                                                       | Zbývá uhradit              | 9 000 Kč                             |
| riabilní symbol       | 1906160102                                                                            | Bankovní účet              | 673712133/0300                       |
| konný zástupce        | Zuzana Nováková                                                                       | Smlouva                    | PDF                                  |

## 10. Přihlášení dalšího dítěte / stejného dítěte k druhému zájezdu

Pokud budete chtít nyní nebo v budoucnu přihlásit k zájezdu CK KRISTOF své další dítě, celý postup bude již mnohem jednodušší:

- přihlaste se nejdříve do systému pod svými přihlašovacími údaji!
- poté rozklikněte odkaz zájezdu, na který chcete své další dítě přihlásit (poskytnut pedagogem) a vyplňte přihlášku
- výhodou je, že znovu nemusíte zadávat údaje o zákonném zástupci, ty už má systém bezpečně uloženy. Nemusíte již nastavovat ani heslo k účtu – vše máte již v pořádku nastaveno od přihlášení prvního dítěte
- jestliže jedou Vaše děti ve stejný rok na dva odlišné zájezdy CK KRISTOF, neznamená to žádný problém po přihlášení do svého účtu v systému uvidíte, pod záložkou ZÁJEZDY -> ÚČASTNÍCI ZÁJEZDU, obě své děti a informace o obou zájezdech, ke kterým jsou přihlášeny

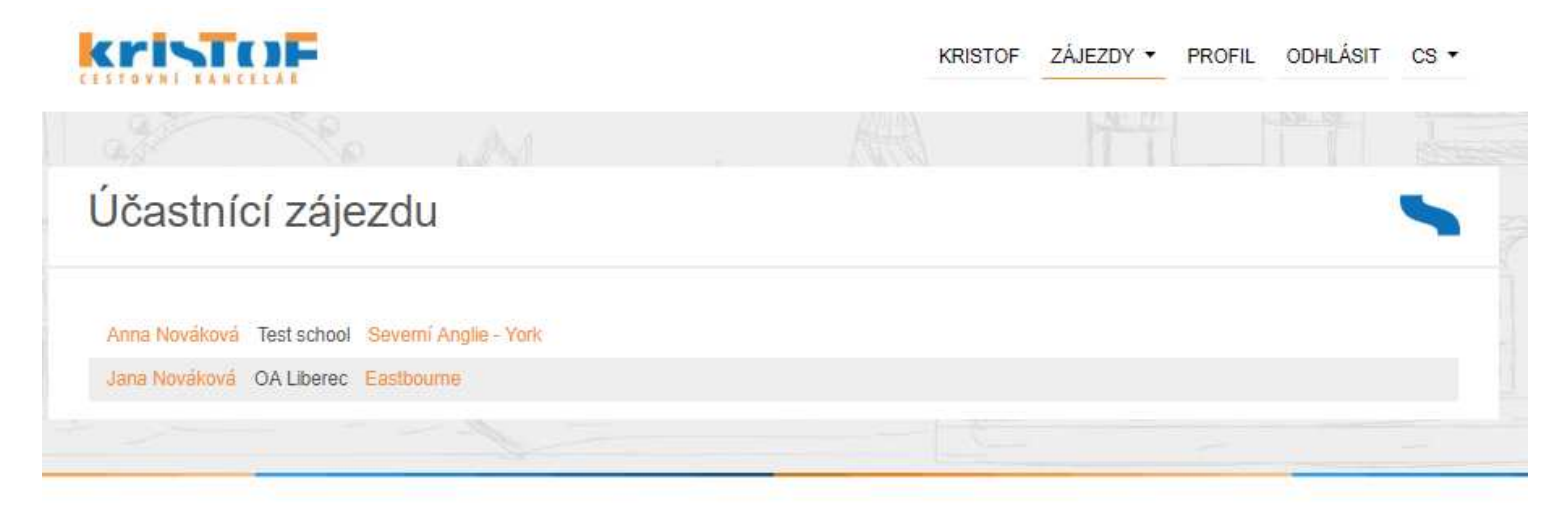

All Rights Reserved. 2018

Created by Trilogic s.r.o.

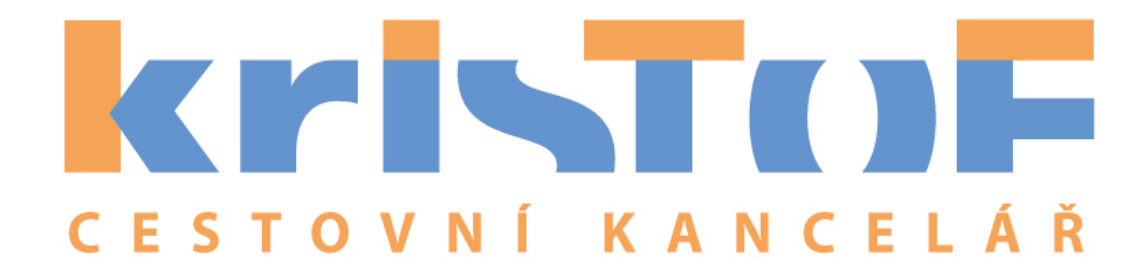

# V případě dotazů jsme Vám plně k dispozici!

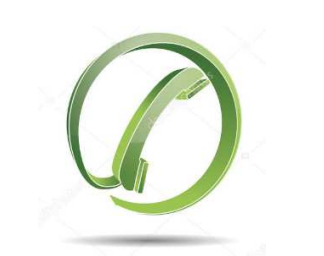

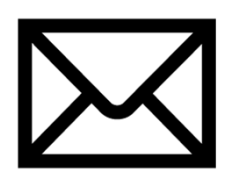

zelená linka: +420 800 138 241

e-mail: <a href="mailto:zajezdy@kristof-jazyky.cz">zajezdy@kristof-jazyky.cz</a>